## 電話機の設定の使用方法

Cisco IP Phone では、呼出トーン、背景イメージ、およびその他の設定を調整できます。

## 呼出音およびメッセージ インジケータのカスタマイズ

着信コールおよび新しいボイス メッセージを電話機で示す方法をカスタマイズできます。また、電話 機の呼出音の音量も調整できます。

| 目的                                           | 操作                                                                                          |
|----------------------------------------------|---------------------------------------------------------------------------------------------|
| 呼出トーンを変更する                                   | <b>1. ⊕</b> を押して、 <b>[設定]&gt;[ユーザ設定]&gt;[呼出音]</b> を選択します。                                   |
|                                              | 2. [選択]を押して呼出音のリストを表示し、呼出トーンを選択す<br>るためにもう一度[選択]を押します。                                      |
|                                              | 3. サンプルを聞くには、 <b>[再生]</b> を押します。                                                            |
|                                              | <b>4. [保存]</b> を押して呼出トーンを設定するか、 <b>[キャンセル]</b> を押します。                                       |
| 呼出音のパターン(点滅のみ、<br>一度だけ鳴らす、ビープ音のみ<br>など、を亦更する | ユーザ オプション Web ページにログインします (P.46 の「ユーザ<br>オプション Web ページへのログイン」を参照してください)。                    |
| なと)を変更する                                     |                                                                                             |
|                                              | (注) ユーザがこの設定にアクセスするには、事前にシステ<br>ム管理者がユーザのアクセスを有効にすることが必要<br>な場合があります。                       |
| 呼出音の音量レベルを調節する                               | ハンドセットが受け台にある状態で、音量ボタンを押します。設定<br>した呼出音の音量が自動的に保存されます。                                      |
| ハンドセットにあるボイス<br>メッセージのランプの動作を変               | <ol> <li>ユーザオプション Web ページにログインします (P.46の「ユー<br/>ザオプション Web ページへのログイン」を参照してください)。</li> </ol> |
| 更する                                          | 2. [メッセージ受信のランプポリシーを変更]を選択します。                                                              |
|                                              |                                                                                             |
|                                              | (注) 通常、デフォルトのシステム ポリシーでは、ハンドセットのライト ストリップのランプが点灯して、新しいボ<br>イス メッセージがあることが示されます。             |

## 電話スクリーンのカスタマイズ

電話スクリーンの特性を調整できます。

| 目的             | 櫐作             |                                                        |
|----------------|----------------|--------------------------------------------------------|
| 電話スクリーンの言語を変更す | ューザ オ          | ·プション Web ページにログインします(P.46 の「ユーザ                       |
| る              | オプショ           | ン Web ページへのログイン」を参照してください)。                            |
| 背景イメージを変更する    | Ⅰ.             | を押して、 <b>[設定] &gt; [ユーザ設定] &gt; [背景イメージ]</b> を<br>します。 |
|                | 2. 🗋 t         | *押して、背景イメージのサムネールをスクロールします。                            |
|                | 3. [選拆         | !]を押して画像を選択します。                                        |
|                | <b>I</b> . [プレ | <b>ビュー</b> ]を押して画像を表示します。                              |
|                | 5. [保存         | <li>ご]を押すか、[キャンセル]を押します。</li>                          |